## CARA MENJALANKAN PROGRAM :

- 1. Jalankan program neatbins terlebih dahulu
- 2. Buka file dari open project netabins
- 3. Klik running pada file yang dibuka tadi
- 4. Akan muncul tampilan program utama dari file yang di running tadi
- 5. Klik button buka berfungsi untuk membuka file yang bertipe \*.txt dan \*.rtf
- 6. Klik button simpan untuk menyimpan file yang sudah ada
- 7. Klik button simpan di untuk menyimpan file baru
- Klik button enkripsi untuk mengenkripsi data yang ada pada editor dengan memasukkan kunci pada form masukkan kunci
- Klik button dekripsi untuk mendekripsi data yang ada pada editor dengan memasukkan kunci pada form masukkan kunci
- 10. Klik button bersih untuk membersihkan layar editor
- 11. Klik button keluar untuk keluar dari program